# 内蒙古电子招标投标交易平台 账号注册及CA 办理流程

办理流程:

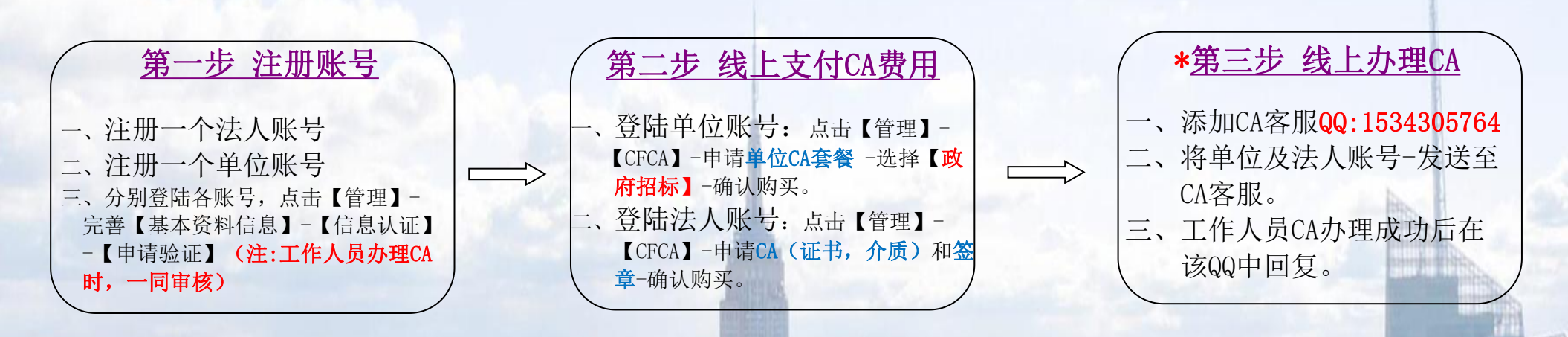

具体操作步骤详见下文:

#### 第一步 账号注册

您使用"内蒙古电子招标投标平台"至少需要注册俩个账号:

一个法人账号(法人工作账号),在个人免费注册。 一个单位账号(单位工作账号),在主体免费注册。

#### 一、个人注册:

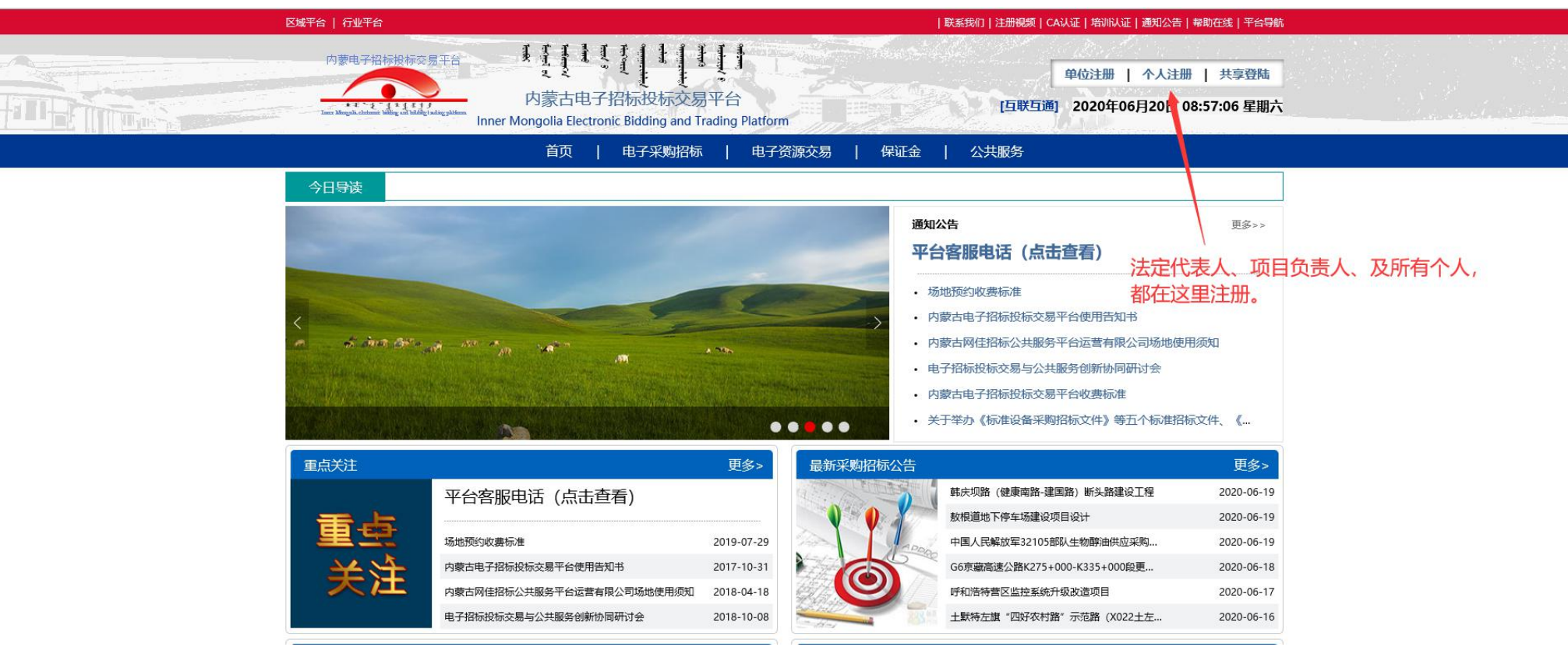

|               | 首页   电子采购招标   电子资源     | 源交易   保证金   公共服务 |    |
|---------------|------------------------|------------------|----|
| 全国共享登录        |                        |                  |    |
| 主体免费注册 个人免费注册 |                        |                  |    |
|               |                        |                  |    |
|               |                        |                  |    |
|               |                        |                  |    |
|               | 采供人员注册                 | 评标专家注册           |    |
| 招标人员、         | 登标人员、法人代表、项目经理、管理人、监督人 | 有评标资格证的专家评委      |    |
|               |                        | 选择对应分类           | 注册 |

首页 | 电子采购招标 | 电子资源交易 | 保证金 | 公共服务

| 已选择:采供人员注册注册(可采购招 | 际资源交易公共服务行政监督)   单位注册                                                                                                    | 已有账号:[立即登录] |
|-------------------|----------------------------------------------------------------------------------------------------|-------------|
| 采供人员注册 评标专家注册     |                                                                                                    |             |
| *个人账号             | 8-12位字符或者手机号(字母和数字及_组合,字母不区分大小写)                                                                                                    | 一处注册 处处登录   |
| *登录密码             | 2.16位准靖字符(不能以纯数字或纯字母)                                                                                                    |             |
|                   | 设置登陆账号、密码                                                                                                    |             |
| * 用输密码            |                                                                                                    |             |
| 昵 称               | 非重要场合的称调                                                                                                    |             |
| *电子邮箱             | 非常重要,比如用于线回密码                                                                                                    |             |
| *手 机              | □ □ □ □ □ □ □ □ □ □ □ □ □ □ ■ □ □ □ □ ■ □ □ ■ □ □ ■ □ □ ■ □ □ ■ □ ■ □ □ ■ □ ■ □ ■ □ ■ □ ■ □ □ | 司密码。        |
| *手机验证码            |                                                                                                    |             |
| 民身份证 🖌            | 确保别人不重复注册                                                                                                    |             |

#### 二、单位注册:

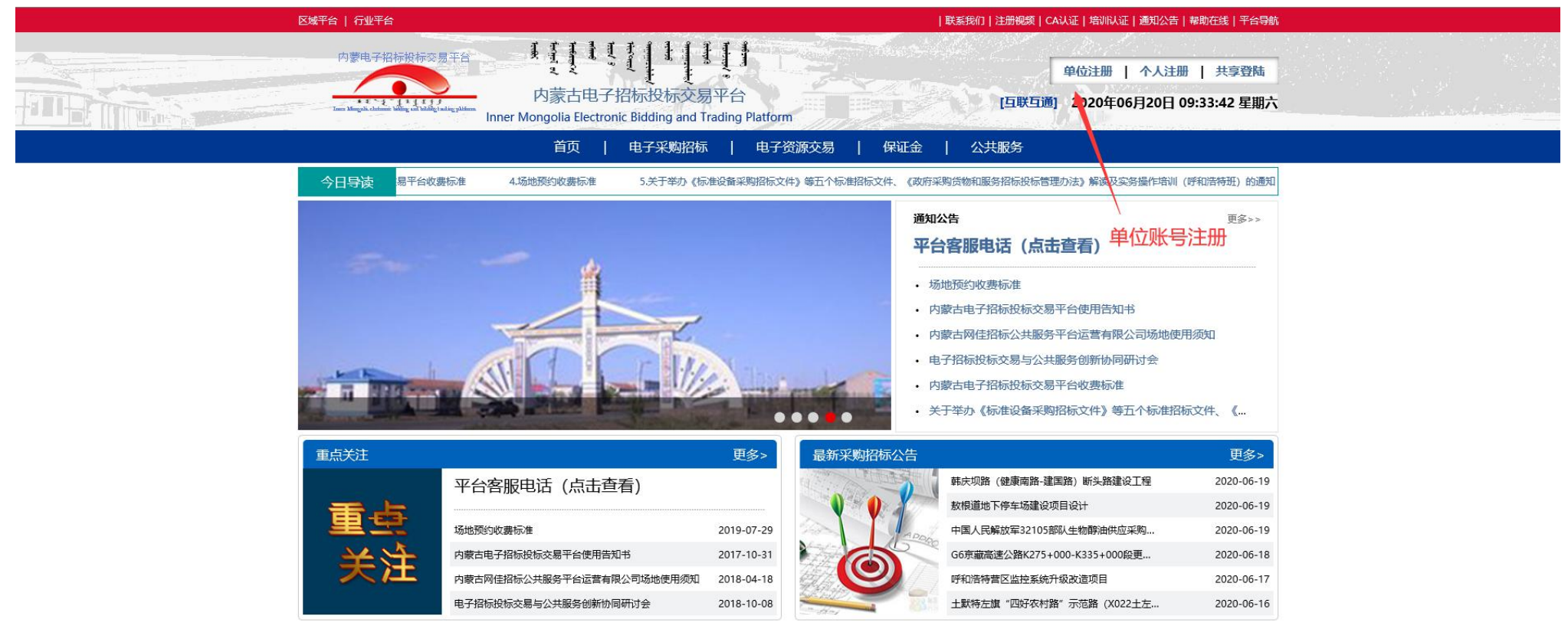

| 在体免费注册<br>个人免费注册              | 2時代理算位注册       |                                  |
|-------------------------------|----------------|----------------------------------|
| <b>供应商单位注册</b><br>有报名投标服价需求单位 | 招标代理单位注册       |                                  |
|                               | 经合法登记的代理招标组织机构 | 特定行业单位注册<br>持其他合法有效证件(无工商营业执照)单位 |
| (业主) 单位注册                     |                |                                  |

## 三、资料完善

## 1、个人资料信息完善:

| 您好!欢迎使用云:     | 采供招投标系统!                                              |                             |              |                   |                  |            |      | 〔首页〕〔去 | 单位〕〔退出〕 |
|---------------|-------------------------------------------------------|-----------------------------|--------------|-------------------|------------------|------------|------|--------|---------|
| 🖾 LOGO        | 【tpn100】的个人<br>工作账号: tp100<br>CA 认证: CFC<br>诚信记录: 域信记 | 空间<br>4 说:<br>■ ②           | 管理           | 采购招标   资源交易       | 云商务 开评标室         |            |      | 公告查询   |         |
| 急办事项          | (0)                                                   | 空间管理   通讯录   立项             | 审批   标讯发布审   | 北   评标审批审阅   投材   | 末审批   合同会签   项   | 目管理   协同办公 | 财富共同 | (体     |         |
|               | 基本资料信息                                                | 信息认证   CFCA   资质资格          | 工作经历   业绩    | 责及奖惩记录   修改密码   頁 | 更改头像   财富共同体   i | 订单列表       | [    |        | 查找      |
| 基本资料信息        | 基本资料信息                                                | 1                           |              |                   |                  |            |      |        |         |
| 证照信息          | 1版是                                                   | <sup>。100</sup><br>时后自 证限信自 | 世名 <u>した</u> | 100               | 心情而重措定日          | □敕         | 性别   | 男      | ~       |
| 联系方式          | 一些年页/<br>出生年月•                                        |                             | 从业年限の        | 火山, 川有市 ら         | が現地市地子           | CIE _      | 在职   | 否      | ~       |
| ILLIGATION OF | 所在单位账号                                                |                             | 技术职称         | ~                 | 职称等级             | ~          | 职务   |        |         |
|               | 所在单位名称                                                |                             | 邮政编码         |                   | CA序列号            |            | 最高学历 | 本科     | ~       |
|               | 通讯地址                                                  | 中国 💙省 💙7                    | ঢ় ✔⊠        | <u>ζ</u>          |                  |            |      |        |         |
|               |                                                       |                             |              |                   |                  |            |      |        | ^       |
|               | 从业经历:                                                 |                             |              |                   |                  |            |      |        | ~       |
|               |                                                       |                             |              |                   |                  |            |      |        | ^       |
|               | 个人间历                                                  |                             |              |                   |                  |            |      |        | ~       |
|               |                                                       | 1                           |              | 保存                | 下一步              |            |      |        |         |

| 急办事项(0)              | /      | 空间管理  | 通讯录   立项审   | 批   标讯 | 发布审批   评标审批审阅  | 投标审批   合同 | 絵瓷   项目管理                       | 协同办公   财富共同 | #      |    |
|----------------------|--------|-------|-------------|--------|----------------|-----------|---------------------------------|-------------|--------|----|
|                      | 基本资料信息 | 信息认证  | CFCA   资质资格 | 工作经历   | 业绩及奖惩记录   修改密码 |           | <sub>富共同体</sub>   订单列表<br>真写完整后 | "申请验证"      |        | 重找 |
| 基本资料信息               | 基本资料信息 | Z     |             |        |                | 2         | (注:*这                           | 里办理CA时工     | 作人员审核, | *  |
| 证照信息<br>联系在 <b>式</b> | 工作账号   | tp100 |             | 姓名     | tpn100         | 昵称        |                                 | 性别          | 男      |    |
| · 信息认证               | 出生年月・  |       |             | 从业年限   | 0              | 所在单位代码    |                                 | 在职          | 否      |    |

#### 2、单位资料信息完善:

| 您好:您已进入'内蒙古建材实业有限公司'的单位的                               | 空间                                                      |                  |                                     | [首页] [去个人空间] [退出] |  |
|--------------------------------------------------------|---------------------------------------------------------|------------------|-------------------------------------|-------------------|--|
| ■ LOGO<br>工作账号: te100<br>CA 认证: CFCA任<br>诚信记录: ■MMR世景② | <u>予示単位账号</u> <u>工作</u> 電理 招标采购   炭源交易   采购超市   公共服务与监督 | 4<br>招标采购   资源交易 | \$ <mark>案</mark><br>采购超市 │ 公共服务与监督 | 公告查询              |  |
| 急办事项 (0) 本单位资料                                         | 料   业务联系   工作授权   专家评委   产品编码   供应商管                    | 里   订单列表   财富共同  | 同体   数据统计                           |                   |  |
| 基本资料信息   信息认证   CFCA   资质资格   :                        | 实力记录   奖惩记录   修改密码   网站平台   LOGO                        |                  | [                                   | 查找                |  |
| 基本资料信息证照信息                                             |                                                         |                  |                                     |                   |  |
| 证照信息 证照类型 统一社会                                         | 会信用代码 🖌 执照号码*                                           | 有效证件*            | 🥔 添加附件                              |                   |  |
| 联系力式,<br>信息认证 注册资本◆                                    | ○ 元 ✔ 人民币 ✔                                             | 成立日期*            |                                     | 100               |  |
| ● 「所有带*号必填                                             | 项内容需全部填写上传                                              | 有效证件             | 🥏 添加附件                              |                   |  |
| 税务登记号                                                  |                                                         | 有效证件             | 🥏 添加附件                              |                   |  |
| 能收标书费不能                                                | ✓ 能收保证金 能                                               | CA证书编号           |                                     |                   |  |
| 法人授权委托书 🏼 🖉 添加附付                                       | 件 榎板下載 2 下载模板签字盖章后上                                     | 传 诚信承诺书*         | 🥒 添加附件                              | 模板下载              |  |
| 纳税人识别号                                                 |                                                         | 纳税人类型            | 小规模纳税人 🖌                            |                   |  |
| 银行基本户开户信息*                                             |                                                         |                  |                                     |                   |  |
| 开户银行*                                                  |                                                         | 基本账号*            |                                     |                   |  |
| 开户名称*                                                  |                                                         | 银行行号*            |                                     |                   |  |
| 基本户开户证件* 🧷 添加附行                                        | 件                                                       |                  |                                     |                   |  |
|                                                        | 保存」                                                     | 步 下步             |                                     |                   |  |

#### 法定代表人授权委托书

兹授权委托\_\_\_\_\_同志为我单位合法代理人, 负责办理全流程电子招标投标交易平台主体注册登记及 CA数字认证业务,该同志全权代表我及我单位处理该业 务办理过程中的一切事宜。我单位对代理人依规定提交的 有关资料和办理的有关事项均承担法律责任。

| 代理人无转委托权,特此委括88      |     |
|----------------------|-----|
| 代理人工作账号:1 《代理人注册的账号  | 性别: |
| 身份证号:                | 职务: |
| 手机号码:                |     |
| 单位地址:                |     |
| 电话:                  |     |
| 法人代表(签字):            | 电话: |
| 法人代表工作账号: 2 人法人注册的账号 |     |
| 单位名称(盖章):            |     |
| 单位工作账号: 3 (单位注册的账号)  |     |

#### 诚信承诺书

为实现市场主体信用信息交换共享,维护市场公平竞争,营造诚实守信的电子招标投标交易环境,我单位自愿加入"云采供电子招标投标交易平台"主体信用信息库(以下简称信息库),自愿在信息库登记(注册)本单位相关信息。

我们同意本单位相关信息在全国范围内有关行政监督部门或其他电子招标投标公 共服务及交易系统平台共享,同意公共服务及交易平台依法公开有关我单位的资格审 查结果、成交信息、履约信息、变更信息、资质资格信息、行政处罚信息等。共享或 依法公开的相关信息均已经我单位同意并确认无误,对此郑重承诺如下:

一、凡我单位在"云采供电子招标投标交易平台"上参加的招标投标项目,在资格审查或评标(审)阶段需要提交的主体信息等,均已事先在信息库中登记,未登记的可不作为我单位资格审查和评标(审)的依据。

二、我单位今后将认真、及时维护和更新信息库中与我单位有关的内容,如未能 及时维护和更新,将自愿承担由此引起的一切责任和后果。

三、我单位提交并在信息库发布的相关信息均真实有效合法,提交的材料无任何 伪造、修改、虚假成份,材料所述内容均为本单位真实拥有。

四、若违反本承诺弄虚作假,一经查实,我单位愿意接受公开通报和有关行政监 督部门依法进行的处罚。

承诺单位全称(公章): 承诺单位实体注册地址: 承诺单位当下通讯地址: 法定代表(签字或盖章): 联系电话/传真:

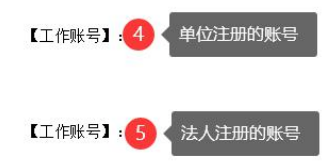

| 您好!您已进入'内蒙            | 袁古建村实业有限公司                                       | ]'的单位空间         |                  |                     |               |           |                  |              |       | 【首页】 【去个人的  | 2间] [退出] |
|-----------------------|--------------------------------------------------|-----------------|------------------|---------------------|---------------|-----------|------------------|--------------|-------|-------------|----------|
| 図 LOGO<br>エ<br>に<br>諸 | 「作账号: tc100<br>A 认证: <b>CFCA</b><br>然信记录: 城信记录 ( | đu<br>D         | 管理 招标系           | 工作<br>1购   资源交易   采 | 购超市 丨 公共服务与监督 | 招标采购 丨 :  | 档案<br>资源交易   采购; | 超市   公共服务≐   | 5监督   | <u>公告查询</u> |          |
| 急办事项(0                |                                                  | 本单位资料 丨         | 业务联系   工作        | 受权   专家评委           | 产品编码   供应商管理  | 订单列表      | 1 财富共同体          | 数据统计         |       |             |          |
| 基本资料信息   信息认证         | E   CFCA   资质                                    | 资格   实力记        | 录   奖惩记录         | 修改密码   网站平          | 台   LOGO      |           |                  |              |       |             | 查找       |
| 基本资料信息                | 联系方式                                             |                 |                  |                     |               |           |                  |              |       |             |          |
| 证照信息                  | 机构职                                              | <b>孫人★</b>      | 张三               |                     | 00            |           |                  |              |       |             |          |
| <b>联系方式</b><br>信息认证   | 机构联                                              | 系电话*            | 18601226139      | 工作联系                | 电子邮箱          | ycgcyf01  | .63.com          |              |       |             |          |
|                       | 单位                                               | 网址              |                  |                     | 单位传真          |           |                  |              |       |             |          |
|                       | 业务主管                                             | 工作账号            | 姓名               | 手机                  | 电子邮箱          |           |                  | 通讯           | 也址    |             | 由珍扁      |
|                       | 单位账号管理人                                          |                 |                  |                     |               | <b>~</b>  | 省 🗸              | 市 🖌          | ⊠ ◄   | ·           |          |
|                       | 法人代表<br>负责人                                      | <b>1</b> 此<br>如 | 处填写注册好<br>营业执照等证 | F的法人账号<br>E件上无"法人   | .代表" 字样, 这里   | ~<br>可选择" | 省                | 市 🗸          | ⊠ ►   | ]           |          |
| 急办事项(0)               | র                                                | 単位資料   」        | L务联系   工作授       | 权   专家评委            | 产品编码   供应商管理  | 订单列表      | 财富共同体            | <b>数据统</b> 计 |       |             |          |
| 基本资料信息   信息认证         | CFCA   资质资                                       | 戦格   实力记录       | :   奖惩记录   1     | 修改密码   网站平台         | 1   LOGO      |           |                  |              |       |             | 查找       |
|                       |                                                  |                 |                  |                     | 申请验证          | 资料填写      | 完整后"申            | 调清验证"        |       |             |          |
| 基本资料信息                | 基本资料信息                                           |                 |                  |                     |               | 2 (注      | :*这里办理(          | CA时工作人       | 、员审核* |             |          |
| 证照信息                  | 工作账号 t                                           | c100            |                  |                     | 单位简称:         | 单位名称      | 内蒙古建材实业          | 有限公司         |       |             |          |
| 联系万式<br>信息认证          | 单位所属行业农                                          | ऽयह             |                  |                     |               | 单位性质      | 有限责任公司           |              |       |             |          |
|                       |                                                  |                 |                  |                     |               |           | 1                |              |       |             |          |

- 1, 您【申请验证】后就可以进行项目报名或者办理 CA 了, 【不需要等待审核通过】;
- 2, 审核请等待工作人员办理CA 时审核;
- 3,项目报名操作步骤:

登陆平台首页 => 点击右上角=> 【帮助在线】=> 【投标人操作手册】

## 第二步 线上支付CA费用

一、单位账号CA申请,请使用单位账号登录。

| 您好!您已进入'内                  | 蒙古建材实业有限公                                       | 司'的单位空间                                                                                                    |                                                                                                |                   |                                                          | [首页] [去个人空间] [退出]                      |
|----------------------------|-------------------------------------------------|----------------------------------------------------------------------------------------------------|------------------------------------------------------------------------------------------------|-------------------|----------------------------------------------------------|----------------------------------------|
| 🛛 LOGO                     | 工作账号: tc100<br>CA 认证: <b>CFCA</b><br>诚信记录: 诚信记录 |                                                                                                    | <b>工作</b><br>招标采购   资源交易   采购超市                                                                | 公共服务与监督   招标采购    | 档案<br>资源交易   采购超市   公共服务与                                | <u>公告查询</u><br><sup>幽重</sup>           |
| 急办事项                       | • •                                             | 本单位资料   业务联系                                                                                                    | │ 工作授权 │ 专家评委 │ 产品                                                                             | 编码   供应商管理   订单列表 | 長   财富共同体   数据统计                                         |                                        |
| 基本资料信息   信息认               | 证 I CPCA I 资                                    | 质资格   实力记录   奖惩                                                                                                    | 记录   修改密码   网站平台                                                                               | LOGO              |                                                          | 直找                                     |
| CPCADDE                    | 序号                                              | 名称                                                                                                    | 状态                                                                                             | 到期日期              | 费用说明                                                     | 操作                                     |
| <b>证书申请、延期续费</b><br>证书延期安装 | ] 1 单                                           | 位CA <b>套報</b>                                                                                                    | 未申请                                                                                            |                   | 申请:(目王招标)350/年<br>(政府招标)490/年<br>(国际招标)850/年<br>延期:200/年 | ====================================== |
|                            | 填写并核对订单信                                        | 息                                                                                                    | _                                                                                              |                   |                                                          |                                        |
|                            | * 申请 期限:                                        | 必须选择【政府                                                                                                    | 守招标】<br>二                                                                                      |                   |                                                          |                                        |
|                            | 招标类型:                                           |                                                                                                    | 自主物 哲未                                                                                         | 开诵                |                                                          |                                        |
|                            | 招标类型说明:                                         | <ol> <li>小理CABF, 请确认使用(</li> <li>选择政府招标时,不能指</li> <li>选择自主招标时,不能指</li> <li>选择自主招标时,不能指</li> <li>选择国际招标时,不能指</li> <li>选择国际招标时,不能指</li> <li>5、如在招投标时检测到CAF</li> </ol> | 24操作何种项目的招投标;<br>操作自主招标项目和国际招标项目;<br>操作政府招标项目和国际招标项目;<br>操作政府招标项目和自主招标项目;<br>的招标类型与操作项目类型不匹置时, | 不能发出招标和投标,需要激活对应  | 项目类型的招标分类后再操作。                                           |                                        |
|                            | 支付方式                                            |                                                                                                    |                                                                                                |                   |                                                          |                                        |
|                            | 类型:                                             | ◉支付宝                                                                                                    |                                                                                                |                   |                                                          |                                        |
|                            | 办理方式                                            |                                                                                                    |                                                                                                |                   |                                                          |                                        |
|                            | 办理地点:                                           | 内蒙古交易中心                                                                                                    | ~                                                                                              |                   |                                                          |                                        |
|                            | 领取方式:                                           | ●现场 ○邮寄                                                                                                    |                                                                                                | 下栽樟板宫盖后           | 计传                                                       |                                        |
|                            | 上传印模图片                                          |                                                                                                    |                                                                                                |                   |                                                          |                                        |
|                            | 印模图片:                                           | 请选择上传文件:                                                                                                    | 浏览                                                                                             | 印章采集页             |                                                          |                                        |
|                            |                                                 |                                                                                                    |                                                                                                | ☑ 我已阅读并同意CFCA数字证书 | 服务协议                                                     |                                        |
|                            |                                                 |                                                                                                    |                                                                                                | → 通认购买 返回         | 1                                                        |                                        |

#### 二、个人账号CA申请,请使用个人账号登录。

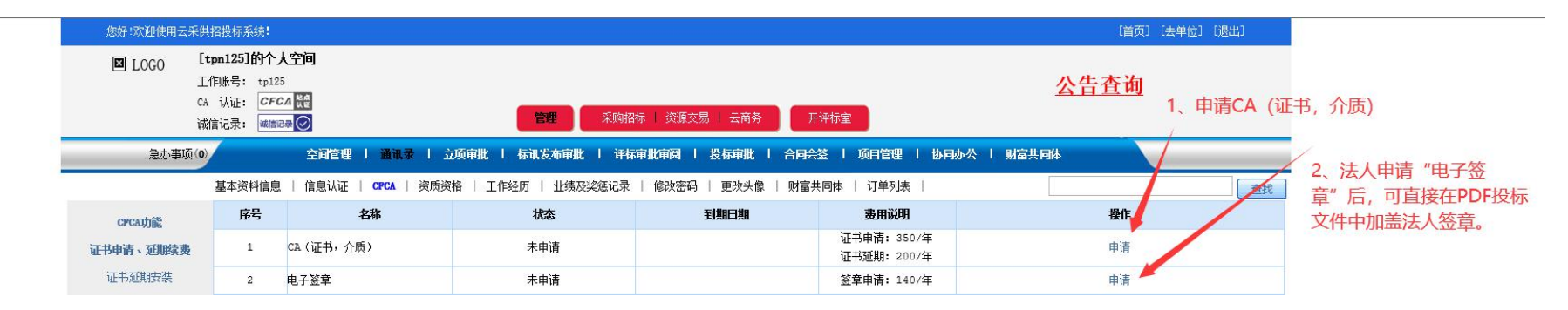

| 填写并核对订单信 |                                                                                                    |
|----------|----------------------------------------------------------------------------------------------------|
| * 申请 期限: | 必须选择 <b>【</b>                                                                                                    |
| 招标类型:    |                                                                                                    |
| 招标类型说明:  | 1、办理C2时,请确认使用C2操作何种项目的招投标; 首大大大电<br>2、选择政府招标时,不能操作自主招标项目和国际招标项目;<br>3、选择自主招标时,不能操作政府招标项目和国际招标项目;<br>4、选择国际招标时,不能操作政府招标项目和自主招标项目;<br>5、如在招投标时检测到C2的招标类型与操作项目类型不匹配时,不能发出招标和投标,需要激活对应项目类型的招标分类后再操作。 |
| 支付方式     |                                                                                                    |
| 类型:      | ●支付宝                                                                                                    |
| 办理方式     |                                                                                                    |
| 办理地点:    | 内蒙古交易中心                                                                                                    |
| 领取方式:    | ◎现场 ○邮寄 下栽柑坂 字美丘 上体                                                                                                    |
| 上传印模图片   | 下载候似无普卢上传                                                                                                    |
| 다.神石山.   | 请选择上传文件: 浏览 印章采集页                                                                                                    |
| 印模团片:    | 请输入文件说明:                                  上 传                                                                                                    |
|          | ☑ 我已阅读并同意CFCA数字证书服务协议                                                                                                    |
|          | ()))) () () () () () () () () () () () (                                                                                                    |

#### 第三步 线上办理CA

一、账号注册并缴费成功后,添加CA客服 QQ:1534305764

二、将需要办理CA的账号,发送至CA客服。

|                                                             | 招标投标电子交易平台010 🚖       | ~ - 🗆 X    |
|-------------------------------------------------------------|-----------------------|------------|
| 90:16<br>单位名称:<br>法人姓名:<br>经办人姓名:<br>邮寄地址:<br>联系人:<br>联系电话: | 单位帐号:<br>法人帐号:<br>记话: | <b>C I</b> |
| ● ፴ ※ 音 ∩ ॺ :□                                              | < •••                 | G          |

三、工作人员CA办理成功后,第一时间在QQ中回复。